## How to Opt-Out of the UAF Bookstore Bundle Program

You may opt-out from the UAF Bookstore Bundle webpage at https://www.uaf.edu/books/.

1. Click on the blue box labeled Opt out/Opt back in.

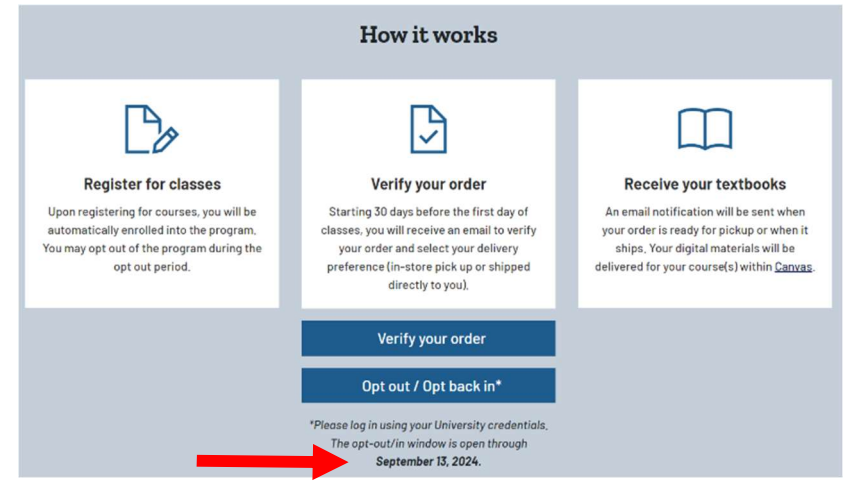

2. Sign in using your university credentials

|   | g ALASKA                                                                                                    |
|---|----------------------------------------------------------------------------------------------------|
|   | Sencoder.encodeForHTMLAttribute(Sse                                                                                                    |
| E | Important!<br>Be sure to setup at least two devices when enrolling in DUO MFA.<br>It's important to have a backup in case your primary option is<br>unavailable. |
|   | Sign in with your UA Credentials                                                                                                    |
|   | UA Username                                                                                                    |
|   | UA Password                                                                                                    |
|   | Do not remember me on this computer. Check<br>this option if this computer is shared.                                                                            |
|   |                                                                                                    |

3. Complete your sign in authentication.

|      | Check for a Du           | o Push                |  |
|------|--------------------------|-----------------------|--|
|      | Verify it's you by appro | ving the notification |  |
|      | Sent to "iOS             | <b>(•••-</b> -1996)   |  |
| 1997 |                          |                       |  |
|      | Other                    | options               |  |
|      | Need help?               | Secured by Duo        |  |

4. This will open your UAF Bookstore Bundle portal. From this screen you may view your materials, stay opted in and opt out. To opt out, click on <u>I want to opt out</u> at the bottom of the screen.

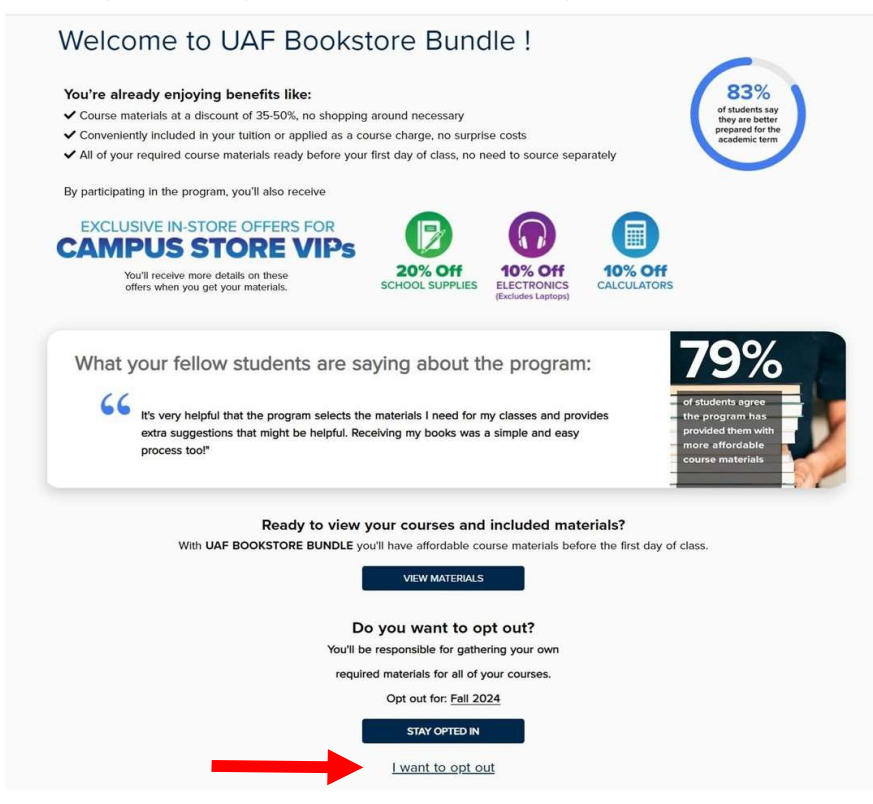

5. A pop-up screen will open to confirm your selection, click on I want to opt out.

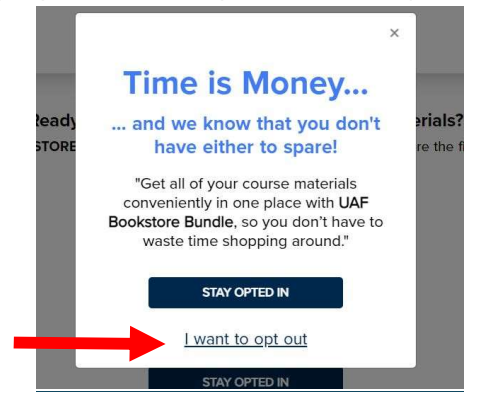

6. The confirmation screen will open, indicating you have successfully opted out. Please let us know why you chose to opt out.

| You can still s | cessiuily opted out of OAP Bookstore Bundle for Fail 2024.<br>save by purchasing your course materials, supplies, and official |
|-----------------|----------------------------------------------------------------------------------------------------|
| branded mer     | chandise from the Official Bookstore                                                                                           |
|                 |                                                                                                    |
|                 |                                                                                                    |
|                 |                                                                                                    |
| Please tell us  | why you've decided not to participate in the program.                                                                          |
| Please tell us  | why you've decided not to participate in the program.                                                                          |
| Please tell us  | why you've decided not to participate in the program.                                                                          |